## X-431 HD Module (Android-based) User Manual

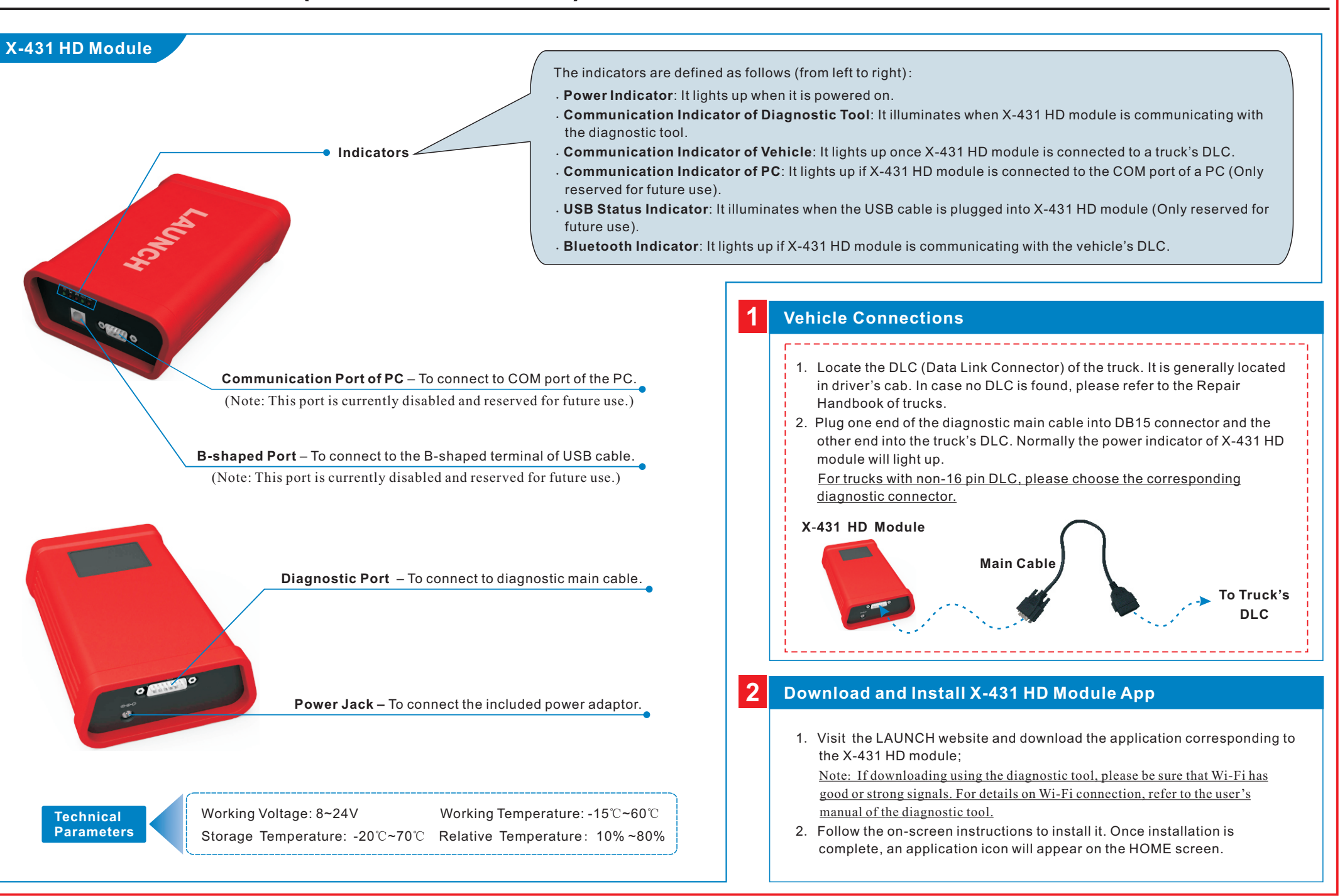

LAUNCH

# X-431 HD Module (Android-based) User Manual

### LAUNCH

#### **3** Activate X-431 HD Module

Follow the steps described below to activate X-431 HD module:

Note: Please make sure that your diagnostic tool is properly connected to the internet before proceed this step.

 Launch the application you just installed, then tap --> "Profile" to enter, and then tap "Connector Activation" to go into a screen similar to the following:

|                             | Activate Device |
|-----------------------------|-----------------|
| Serial Number: Enter devic  | serial number   |
| Verification Code: Enter 6- | 0 characters    |
|                             | Activate        |
| How to get verification cod | ?               |
| How to get device?          |                 |
|                             |                 |

2. Input the Product S/N and Verification Code (can be obtained from the included Password Envelope), then tap "Activate" to activate the X-431 HD module.

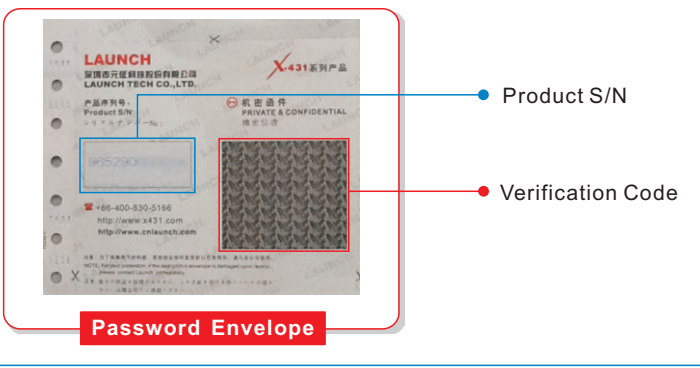

### Bluetooth Settings

Before diagnosing a vehicle, you are suggested to make a Bluetooth pair between X-431 HD module and the diagnostic tool. Proceed as follows:

- 1. Enter Bluetooth setting screen ("Settings" --> "Bluetooth"), slide the Bluetooth switch to ON and will start searching all available Bluetooth devices.
- 2. Tap the desired one, then key in the PIN code (the default value is 0000) in the pop-up dialog box, and then tap "Pair".

By default, the Bluetooth name is 98454\*\*\*\*\*00 (where \*\*\*\*\* stands for 5 digits.).

3. Once it is paired successfully, it will appear in the paired devices list.

Note: If no Bluetooth setting is done before diagnostic application is launched, you can also configure it while using the software.

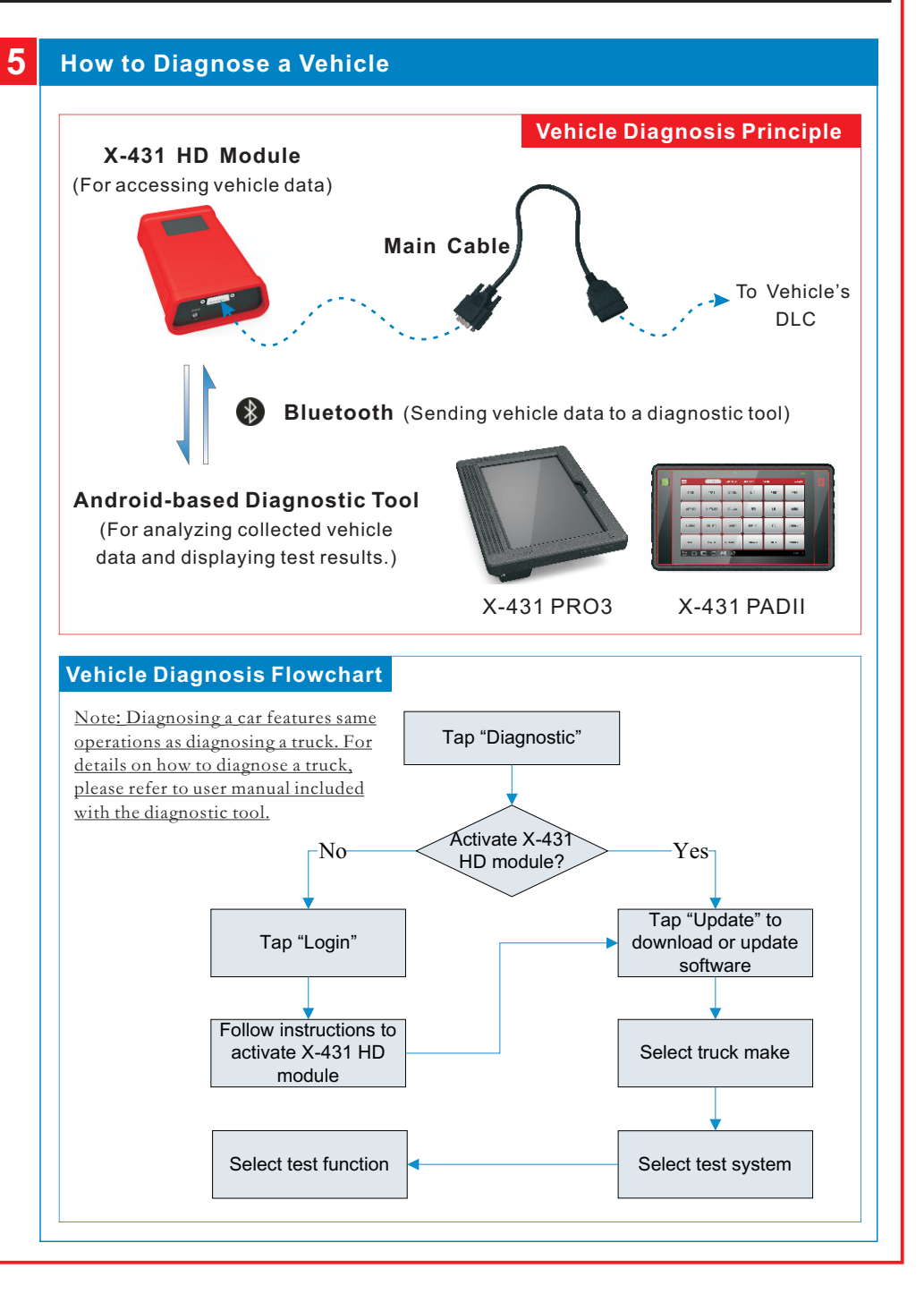

文档大小:原始文档为A4纸张(宽297mm x 高210mm),按照1:1输出 材质要求:157G双铜

印刷要求:彩色印刷